# PCIS-VEE

HP VEE<sup>?</sup> Interfaces of NuDAQ PCI Cards for Windows 95/98/2000/NT/XP

@Copyright 1998-2002 ADLink Technology Inc. All Rights Reserved.

Manual Rev. 3.21: August 14, 2002

The information in this document is subject to change without prior notice in order to improve reliability, design and function and does not represent a commitment on the part of the manufacturer.

In no event will the manufacturer be liable for direct, indirect, special, incidental, or consequential damages arising out of the use or inability to use the product or documentation, even if advised of the possibility of such damages.

This document contains proprietary information protected by copyright. All rights are reserved. No part of this manual may be reproduced by any mechanical, electronic, or other means in any form without prior written permission of the manufacturer.

#### Trademarks

NuDAQ, NuIPC, PCIS-VEE and PCI series product names are registered trademarks of ADLink Technology Inc. Other product names mentioned herein are used for identification purposes only and may be trademarks and/or registered trademarks of their respective companies.

# Getting service from ADLink

#### ? ? Customer Satisfaction is always the most important thing for ADLink Tech Inc. If you need any help or service, please contact us and get it.

| ADLink Technology Inc. |                                                                     |                            |                 |  |
|------------------------|---------------------------------------------------------------------|----------------------------|-----------------|--|
| Web Site               | http://www.adlinktech.com                                           | http://www.adlinktech.com  |                 |  |
| Sales & Service        | service@adlinktech.com                                              |                            |                 |  |
| Technical              | NuDAQ                                                               | nudaq@adlin                | ktech.com       |  |
| Support                | NuDAM                                                               | nudam@adli                 | nktech.com      |  |
|                        | NuIPC                                                               | nuipc@adlink               | ktech.com       |  |
|                        | NuPRO                                                               | JuPRO nupro@adlinktech.com |                 |  |
|                        | Software                                                            | sw@adlinkte                | ch.com          |  |
|                        | АМВ                                                                 | amb@adlinkt                | ech.com         |  |
| TEL                    | +886-2-82265877                                                     | FAX                        | +886-2-82265717 |  |
| Address                | 9F. No. 166, Jian Yi Road, Chungho City, Taipei, 235 Taiwan, R.O.C. |                            |                 |  |

# ? ? Please inform or FAX us of your detailed information for a prompt, satisfactory and constant service.

| Detailed Company Information |                        |                |   |
|------------------------------|------------------------|----------------|---|
| Company/Organization         |                        |                |   |
| Contact Person               |                        |                |   |
| E-mail Address               |                        |                |   |
| Address                      |                        |                |   |
| Country                      |                        |                |   |
| TEL                          |                        | FAX            |   |
| Web Site                     |                        |                |   |
| Questions                    |                        |                |   |
| Product Model                |                        |                |   |
| Environment to Use           | ≤0S :                  |                |   |
|                              |                        |                |   |
|                              | .∞M/B :                | <i>≝</i> CPU : | _ |
|                              | ⊯Chipset :             | ⊯Bios :        |   |
|                              |                        |                |   |
|                              | SNetwork Interface Car | rd :           |   |
|                              |                        |                |   |
|                              |                        |                |   |
| Challenge Description        |                        |                |   |
|                              |                        |                |   |
| Suggestions for ADLink       |                        |                |   |

# Contents

| HOW 1 | O USE THIS MANUAL                                    | III  |
|-------|------------------------------------------------------|------|
| СНАРТ | TER 1 DEVICE DRIVER HANDLING IN WINDOWS NT/2000/98/X | CP 5 |
| 1.1   | NT 4.0 Device Driver                                 | 5    |
| 1.2   | WIN2000/XP or WIN98 DEVICE DRIVER                    | 7    |
| СНАРТ | TER 2 PCIS-VEE NT/2000/98/XP UTILITIES               | 9    |
| 2.1   | NUDAQ REGISTRY/CONFIGURATION UTILITY (PCIUTIL)       | 9    |
| СНАРТ | TER 3 PCIS-VEE NT/2000/98/XP OVERVIEW                | 11   |
| 3.1   | GENERAL CONFIGURATION FUNCTION GROUP                 | 12   |
| 3.2   | ANALOG INPUT FUNCTION GROUP                          | 13   |
| 3.3   | ANALOG OUTPUT FUNCTION GROUP                         | 14   |
| 3.4   | DIGITAL INPUT FUNCTION GROUP                         | 15   |
| 3.5   | DIGITAL OUTPUT FUNCTION GROUP                        | 16   |
| 3.6   | DIO FUNCTION GROUP                                   | 16   |
| 3.7   | TIMER/COUNTER FUNCTION GROUP                         | 16   |
| СНАРТ | TER 4 PCIS-VEE/95 OVERVIEW                           | 17   |
| 4.1   | 6208/16 User Objects                                 | 17   |
| 4.3   | 7230 User Objects                                    | 17   |
| 4.3   | 7248 User Objects                                    | 18   |
| 4.4   | 7250 User Objects                                    | 18   |
| 4.5   | 7296 User Objects                                    | 18   |
| 4.6   | 7432 User Objects                                    | 19   |
| 4.7   | 7433 User Objects                                    | 19   |
| 4.8   | 7434 User Objects                                    | 19   |
| 4.9   | 9111 User Objects                                    | 20   |
| 4.10  | 9112 User Objects                                    | 21   |
| 4.11  | 9113 User Objects                                    | 23   |
| 4.12  | 9114 User Objects                                    | 24   |
| 4.13  | 9812/10 User Objects                                 | 25   |

Contents ? i

# How to Use This Manual

This manual is designed to help you install the PCIS-VEE, the HP VEE driver for NuDAQ PCI-bus data acquisition cards. For the detail description of PCIS-VEE functions, please refer to PCIS-VEE on-line help or PDF file format Function Reference. This manual is organized as follows:

- Chapter 1, "Device Driver Handling in Windows NT/2000/98/XP" describes how to configure the NuDAQ PCI cards NT/2000/98 device driver.
- ∠Chapter 2, "PCIS-VEE NT/2000/98/XP Utilities" describes the utilities included in PCIS-VEE NT, Win2000/XP, or Win98 version.
- Chapter 3, "PCIS-VEE NT/2000/98/XP Overview" briefly describes each function in PCIS-VEE NT, Win2000/XP, and Win98 versions.
- Chapter 4, "PCIS-VEE/95 Overview" briefly describes each function in PCIS-VEE/95.

How to Use This Manual ? iii

# 1

# Device Driver Handling in Windows NT/2000/98/XP

#### 1.1 NT 4.0 Device Driver

#### **Driver Status**

After finishing the installation and re-entering Windows NT, make sure the PCI device drivers are already started. For PCIS-VEE/NT to be able to communicate with NuDAQ PCI-bus card, device driver AdIDask as well as the card's own device driver (e.g. PCI6208, PCI6308, PCI7200, PCI7230, PCI7233, PCI7234, PCI7250, cPCI7252, PCI7248, cPCI7249, PCI7296, PCI7300, PCI7396, PCI7432, PCI7433, PCI7434, PCI9111, PCI9112, PCI9113, PCI9114, PCI9118, or PCI9812, etc.) must be started. You can open the "Control Panel", double-click "Devices", and a Devices window will be shown as below.

| evices                                     |            |                       |   | 2                |
|--------------------------------------------|------------|-----------------------|---|------------------|
| De <u>v</u> ice                            | Status     | Startup               |   |                  |
| 48dio                                      |            | Manual                |   | Close            |
| 7122                                       |            | Manual                |   |                  |
| 7124                                       |            | Manual                |   | <u>S</u> tart    |
| Abiosdsk                                   |            | Disabled              |   |                  |
| AdDask                                     | Started    | System                |   | Stop             |
| AFD Networking Support Environm<br>Aha154x | er Started | Automatic<br>Disabled |   | Sta <u>r</u> tup |
| Aha174x                                    |            | Disabled              |   | HW Profiles      |
| aic78xx                                    |            | Disabled              |   |                  |
| Always                                     |            | Disabled              | - | <u>H</u> elp     |

Device Driver Handling in Windows NT/2000/98/XP ? 5

If the device status is none, you have to select the AdlDask, PCI6208, PCI6308, PCI7200, PCI7230, PCI7233, PCI7234, PCI7250, cPCI7252, PCI7248, cPCI7249, PCI7296, PCI7300, PCI7396, PCI7432, PCI7433, PCI7434, PCI9111, PCI9112, PCI9113, PCI9114, PCI9118, or PCI9812 device and press the "Start" button.

**Note:** The AdlDask driver must have been started as you press Start button to start the card's own device driver.

#### **Driver Utility**

PCIS-VEE/NT provides a utility, PCI Configuration utility (*PciUtil*). This utility is used to register new PCI drivers, remove installed drivers and modify AI/AO/DI/DO continuous buffer of installed drivers. The allocated buffer sizes of AI, AO, DI, DO represent the sizes of contiguous Initially Allocated memory for continuous analog input, analog output, digital input, digital output respectively. Its unit is page *KB*, i.e. 1024 bytes. Device driver will try to allocate these sizes of memory at system startup time. If this size of memory is not able to get, driver will allocated memory is the maximum memory sizes that DMA or Interrupt transfer can be performed. It will induce an unexpected result in that DMA or Interrupt transfer performed exceeds the initially allocated size.

The PCI Configuration utility is installed with PCIS-VEE/NT setup program and located in <InstallDir>\Util directory.

Using this utility to install a new driver or set the size of continuous buffer, please refer to the section "NuDAQ PCI Configuration Utility" in the *NuDAQ PCI and NuIPC CompactPCI DAQ Cards Software Installation Guide*.

6 ? Device Driver Handling in Windows NT/2000/98/XP

#### 1.2 Win2000/XP or Win98 Device Driver

Once Windows 98/2000/XP has started, the Plug and Play function of Windows 98/2000/XP system will find the new NuDAQ/NuIPC cards. If this is the first time to install NuDAQ/NuIPC cards in your Windows 98/2000/XP system, you will be informed to install the device driver. Please follow the procedures described in the section "Device Installation in Windows 2000/XP" or "Device Installation in Windows 98" in the NuDAQ PCI and NuIPC CompactPCI DAQ Cards Software Installation Guide to install the device.

#### **Driver Utility**

PCIS-VEE provides a PCI Configuration Utility (*PciUtil*). This utility is used to **set/change** the allocated buffer sizes of AI, AO, DI and DO. The allocated buffer sizes of AI, AO, DI, DO represent the sizes of contiguous Initially Allocated memory for continuous analog input, analog output, digital input, digital output respectively. Its unit is page *KB*, i.e. 1024 bytes. Device driver will try to allocate these sizes of memory at system startup time. If this size of memory is not able to get, driver will allocate as much memory as system can provide. The size of initially allocated memory is the maximum memory size that DMA or Interrupt transfer can be performed. It will induce an unexpected result in that DMA or Interrupt transfer performed exceeds the initially allocated size.

The *PciUtil* is installed with PCIS-VEE, and located in <InstallDir>\Util directory.

Using *PciUtil* to **set/change** the buffer size, please refer to the section "NuDAQ PCI Configuration Utility" in the *NuDAQ PCI and NuIPC CompactPCI DAQ Cards Software Installation Guide*.

Device Driver Handling in Windows NT/2000/98/XP?7

# 2

# PCIS-VEE NT/2000/98/XP Utilities

2.1 NuDAQ Registry/Configuration utility (PciUtil)

*PciUtil* is used to *register* NuDAQ PCI card drivers (Windows NT4 only), *remove* installed drivers (Windows NT4 only), and *modify* the allocated buffer sizes of AI, AO, DI and DO. The default location of this utility is <InstallDir>\Util directory. Because it has been mentioned in the previous chapter, we will not introduce it here. Please refer to the section "NuDAQ PCI Configuration Utility" in the *NuDAQ PCI and NuIPC CompactPCI DAQ Cards Software Installation Guide*.

PCIS-VEE NT/2000/98/XP Utilities ? 9

3

# PCIS-VEE NT/2000/98/XP Overview

This chapter briefly describes each function in PCIS-VEE. The interfaces of functions in these three versions are the same. Therefore all applications developed with PCIS-VEE are compatible across Windows 98, Windows NT, and Windows 2000/XP.

You can find the detailed description of each function by the following ways:

- 1. Through PCIS-VEE on-line help
- 2. PDF manual files in <Install Dir>\Manual directory.

PCIS-VEE functions are grouped to the following classes:

#### **General Configuration Function Group**

#### **Analog Input Function Group**

- Analog Input Configuration functions
- One-Shot Analog Input functions
- Continuous Analog Input functions

#### **Analog Output Function Group**

- Analog output Configuration functions
- One-Shot Analog Output functions

PCIS-VEE NT/2000/98/XP Overview ? 11

#### **Digital Input Function Group**

- Digital Input Configuration functions
- One-Shot Digital Input functions
- Continuous Digital Input functions
- Asynchronous Digital Input Monitoring functions

#### **Digital Output Function Group**

- Digital Output Configuration functions
- One-Shot Digital Output functions
- Continuous Digital Output functions

#### **DIO Function Group**

- Digital Input/Output Configuration

#### **Timer/Counter Function Group**

- Read/write counter/timer functions
- PCI-8554 Configuration functions

#### 3.1 General Configuration Function Group

Use these functions to initializes and configures data acquisition card.

**Register\_Card:** Initializes the hardware and software states of a NuDAQ PCI-bus data acquisition card. Register Card must be called before any other PCIS-VEE/NT function can be called for that card.

**Release\_Card:** Tells PCIS-VEE/NT driver that this card is not used currently and can be released. This would make room for new card to initialize.

**GetSample:** This function use 16-bit as a item to divide the buffer, then get a 16 bit unsigned integer of the index i in the *buffer* (a memory block).

12 ? PCIS-VEE NT/2000/98XP Overview

#### 3.2 Analog Input Function Group

#### **Analog Input Configuration functions**

Al\_9111\_Config: Informs PCIS-VEE/NT of the trigger source and trigger mode selected for the analog input operation of PCI9111.

**AI\_9112\_Config:** Informs PCIS-VEE/NT of the trigger source selected for the analog input operation of PCI9112.

**AI\_9113\_Config:** Informs PCIS-VEE/NT of the trigger source selected for the analog input operation of PCI9113.

AI\_9114\_Config: Informs PCIS-VEE/NT of the trigger source selected for the analog input operation of PCI9114.

**Al\_9118\_Config:** Informs PCIS-VEE/NT of the trigger source, trigger mode, input mode, and conversion mode selected for the analog input operation of PCI9118.

**AI\_9812\_Config:** Informs PCIS-VEE/NT of the trigger source, trigger mode, and trigger properties selected for the analog input operation of PCI9812/10.

#### **One-Shot Analog Input functions**

**Al\_Read\_Channel:** Performs a software triggered A/D conversion (analog input) on an analog input channel and returns the value converted.

**Al\_VRead\_Channel:** Performs a software triggered A/D conversion (analog input) on an analog input channel and returns the value scaled to a voltage in units of volts.

**AI\_VScale:** Converts the result from an AI\_ReadChannel call to the actual input voltage.

#### **Continuous Analog Input functions**

**AI\_Cont\_Read\_Channel:** Starts continuous A/D conversions on the specified analog input channel.

**Al\_Cont\_Scan\_Channels:** Starts continuous A/D conversions on the specified *continuous* analog input channels.

PCIS-VEE NT/2000/98/XP Overview ? 13

#### 3.3 Analog Output Function Group

#### **Analog output Configuration functions**

**AO\_6208A\_Config:** Informs PCIS-VEE/NT of the current range selected for the analog output operation of PCI-6208A.

**AO\_6308A\_Config:** Informs PCIS-DASK library of the current range selected for the analog output operation of PCI6308A. You must call this function before calling function to perform current output operation.

**AO\_6308V\_Config:** Informs PCIS-DASK library of the polarity (unipolar or bipolar) that the output channel is configured for the analog output and the reference voltage value selected for the analog output channel(s) of PCI6308V. You must call this function before calling function to perform current output operation.

**AO\_9111\_Config:** Informs PCIS-VEE/NT library of the polarity (unipolar or bipolar) that the output channel is configured for the analog output of PCI-9111. You must call this function before calling function to perform voltage output operation.

**AO\_9112\_Config:** Informs PCIS-VEE/NT library of the reference voltage source (internal or external) and the reference voltage value selected for the analog output channel(s) of PCI-9112. You must call this function before calling function to perform voltage output operation.

#### **One-Shot Analog Output Functions**

**AO\_Write\_Channel:** Writes a binary value to the specified analog output channel.

**AO\_Vwrite\_Channel:** Accepts a voltage value, scales it to the proper binary value and writes a binary value to the specified analog output channel.

**AO\_VScale:** Scales a voltage to a binary value.

14 ? PCIS-VEE NT/2000/98XP Overview

#### 3.4 Digital Input Function Group

#### **Digital Input Configuration functions**

**DI\_7200\_Config:** Informs PCIS-VEE/NT of the trigger source and trigger properties selected for the digital input operation of PCI7200.

**DI\_7300B\_Config:** Informs PCIS-VEE/NT of the trigger source and trigger properties selected for the digital input operation of PCI-7300A Rev.B board.

#### **One-Shot Digital Input functions**

**DI\_Read\_Line:** Reads the digital logic state of the specified digital line in the specified port.

DI\_Read\_Port: Reads digital data from the specified digital input port.

#### **Continuous Digital Input functions**

**DI\_Cont\_Read\_Port:** Starts continuous digital input on the specified digital input port.

PCIS-VEE NT/2000/98/XP Overview ? 15

#### 3.5 Digital Output Function Group

#### **Digital Output Configuration functions**

**DO\_7200\_Config:** Informs PCIS-VEE/NT of the trigger source and trigger properties selected for the digital input operation of PCI7200.

**DO\_7300B\_Config:** Informs PCIS-VEE/NT of the trigger source and trigger properties selected for the digital input operation of PCI-7300A Rev.B board.

#### **One-Shot Digital Output functions**

**DO\_Write\_Line:** Sets the specified digital output line in the specified digital port to the specified state.

**DO\_Write\_Port:** Writes digital data to the specified digital output port.

**DO\_Read\_Line:** Read the digital logic state of the specified digital output line in the specified port.

**DO\_Read\_Port:** Read back the output digital data from the specified digital output port.

#### **Continuous Digital Output functions**

**DO\_Cont\_Write\_Port:** Starts continuous digital output on the specified digital output port.

#### 3.6 DIO Function Group

**DIO\_Port\_Config:** Informs PCIS-VEE/NT of the port direction selected for the digital input/output operation.

#### 3.7 Timer/Counter Function Group

**CTR\_Read:** Reads the current contents of the selected counter without disturbing the counting process.

CTR\_Reset: Sets the output of the selected counter to the specified state.

**CTR\_Setup:** Configures the selected counter to operate in the specified mode.

CTR\_8554\_ClkSrc\_Config: Sets the counter clock source of PCI-8554. CTR\_8554\_CK1\_Config: Sets the source of CK1 of PCI-8554.

CTR\_8554\_Debounce\_Config: Sets the debounce clock of PCI-8554.

16 ? PCIS-VEE NT/2000/98XP Overview

# 4

# PCIS-VEE/95 Overview

This chapter briefly describes each function in PCIS-VEE/95. You can find the detailed description of each function by the following ways:

- 1. Through PCIS-VEE/95 on-line help
- 2. PDF manual files in <Install Dir>\Manual directory.

#### 4.1 6208/16 User Objects

| 6208 Initial           | Initialize PCI-6208/6216 card     |
|------------------------|-----------------------------------|
| 6208 Digital to Analog | Write data to D/A converters      |
| 6208 Digital Input     | Read data from digital input port |
| 6208 Digital Output    | Write data to digital output port |

#### 4.3 7230 User Objects

| 7230 Initial        | Initialize PCI-7230 cards.                              |
|---------------------|---------------------------------------------------------|
| 7230 Digital Input  | Read 16-bit digital input data from digital input port. |
| 7230 Digital Output | Write data to digital output port.                      |

### 4.3 7248 User Objects

| 7248 Initial        | Initialize PCI-7248 card.                                  |
|---------------------|------------------------------------------------------------|
| 7248 Config Channel | Configure the input or output of each channel.             |
| 7248 Config Port    | Configure the input or output of each port.                |
| 7248 Digital Input  | Read 8-bit digital input data from digital input port.     |
| 7248 Digital Output | Write data to digital output ports.                        |
| 7248 Timer Read     | Read the current contents of the counter #0.               |
| 7248 Timer Start    | Configure the counter #0 to operate in the specified mode. |
| 7248 Timer Stop     | Stop the event counting operation.                         |

## 4.4 7250 User Objects

| 7250 Initial     | Initialize PCI-7250 card.                                           |
|------------------|---------------------------------------------------------------------|
| 7250 DI          | Read digital input data from digital input port.                    |
| 7250 DO          | Write data to digital output port which can energized RELAY ON/OFF. |
| 7250 DO Readback | Read-back data from digital output port.                            |

# 4.5 7296 User Objects

| 7296 Initial        | Initialize PCI-7296 card.                                  |
|---------------------|------------------------------------------------------------|
| 7296 Config Channel | Configure the input or output of each channel.             |
| 7296 Config Port    | Configure the input or output of each port.                |
| 7296 Digital Input  | Read 8-bit digital input data from digital input port.     |
| 7296 Digital Output | Write data to digital output port.                         |
| 7296 Timer Read     | Read the current contents of the counter #0.               |
| 7296 Timer Start    | Configure the counter #0 to operate in the specified mode. |
| 7296 Timer Stop     | Stop the event counting operation.                         |

## 4.6 7432 User Objects

| 7432 Initial | Initialize PCI-7432 card.                               |
|--------------|---------------------------------------------------------|
| 7432 DI      | Read 32-bit digital input data from digital input port. |
| 7432 DO      | Write data to digital output ports.                     |

## 4.7 7433 User Objects

| 7433 Initial  | Initialize PCI-7433 card.                                    |
|---------------|--------------------------------------------------------------|
| 7433 DI HiDW  | Read high 32-bit digital input data from digital input port. |
| 7433 DI LowDW | Read low 32-bit digital input data from digital input port.  |

# 4.8 7434 User Objects

| 7434 Initial  | Initialize PCI-7434 card.                                      |
|---------------|----------------------------------------------------------------|
| 7434 DO HIDW  | Write data to high 32 bits of the 64 isolated digital outputs. |
| 7434 DO LowDW | Write data to low 32 bits of the 64 isolated digital outputs.  |

## 4.9 9111 User Objects

| 9111 Initial               | Initialize PCI-9111 card                                                                                                 |
|----------------------------|----------------------------------------------------------------------------------------------------|
| 9111 AD Set Channel        | Set A/D channel                                                                                                    |
| 9111 AD Set Mode           | Set A/D trigger and channel scan mode                                                                                    |
| 9111 AD Set Range          | Set the A/D range                                                                                                    |
| 9111 DA                    | Write data to D/A converters.                                                                                            |
| 9111 DI Channel            | Read data from digital input line.                                                                                       |
| 9111 DI                    | Read data from digital input port.                                                                                       |
| 9111 DO Channel            | Write data to digital output port.                                                                                       |
| 9111 DO                    | Write data to digital output port.                                                                                       |
| 9111 AD FFHF INT Start     | Initial and start up the interrupt transfer by using AD FIFO Half-Full Interrupt transfer mode                           |
| 9111 Reset FIFO            | Reset A/D FIFO.                                                                                                    |
| 9111 DG AD Acquire         | Trigger the A/D conversion data for PCI-9111DG by software trigger. It reads the 12-bit A/D data when the data is ready. |
| 9111HR AD Acquire          | Trigger the A/D conversion data for PCI-9111HR by software trigger. It reads the 16-bit A/D data when the data is ready. |
| 9111 AD INT Start          | Initial and start up the interrupt transfer by using<br>End-of-conversion (EOC) Interrupt transfer mode                  |
| 9111 AD INT Stop           | Stop the EOC interrupt data transfer function                                                                            |
| 9111 AD FFHF INT<br>Repeat | Perform continuous A/D FIFO Half Full interrupt transfer.                                                                |

### 4.10 9112 User Objects

| 9112 Initial          | Initialize PCI-9112 card                                                                                                    |
|-----------------------|----------------------------------------------------------------------------------------------------|
| 9112 AD Acquire       | Software trigger the A/D conversion, then poll the A/D conversion data                                                                                      |
| 9112 AD Set Autoscan  | Set automatic hardware channel scan to be enable or disable                                                                                                 |
| 9112 AD Set Channel   | Set A/D channel                                                                                                    |
| 9112 AD Set Mode      | Set the A/D trigger and data transfer mode                                                                                                    |
| 9112 AD Set Range     | Set the A/D range                                                                                                    |
| 9112 Allocate DMA Mem | Contact Windows 95 system to allocate a block of contiguous memory for DMA transfer                                                                         |
| 9112 DA               | Write data to D/A converters                                                                                                    |
| 9112 DMA Cont AD      | Perform A/D conversion N times with DMA data<br>transfer by using the pacer trigger (internal timer<br>trigger)                                             |
| 9112 Free DMA Mem     | De-allocate a system DMA memory                                                                                                    |
| 9112 Get Sample       | Retrieve the index-th data in DMA buffer                                                                                                    |
| 9112 INT Cont AD      | Perform A/D conversion N times with interrupt data transfer by using the pacer trigger (internal timer trigger)                                             |
| 9112 DI Channel       | Read data from digital input port                                                                                                    |
| 9112 DI               | Read data from digital input port. There are 16 digital input lines on PCI-9112. All of the 16 digital input lines can be accessed by this object directly. |
| 9112 Timer Read       | Read the count value of the Tomer#0                                                                                                    |
| 9112 Timer Start      | Program the Timer #0                                                                                                    |
| 9112 Timer Stop       | Stop the timer #0 operation                                                                                                    |
| 9112 DO               | Write data to digital output port                                                                                                    |
| 9112 AD DMA Start     | Perform A/D conversion N times with DMA data<br>transfer by using the pacer trigger (internal timer<br>trigger).                                            |
| 9112 AD DMA Status    | Check the status of 9112 AD DMA Start operation.                                                                                                    |
| 9112 AD DMA Stop      | Stop the DMA data transfer.                                                                                                    |

| 9112 AD INT Start  | Perform A/D conversion N times with interrupt data transfer by using pacer trigger. |
|--------------------|-------------------------------------------------------------------------------------|
| 9112 AD INT Status | Check the status of interrupt transfer operation.                                   |
| 9112 AD INT Stop   | Stop the interrupt data transfer operation.                                         |

## 4.11 9113 User Objects

| 9113 Initial            | Initialize PCI-9113 card                                                                                                    |
|-------------------------|----------------------------------------------------------------------------------------------------|
| 9113 AD Acquire         | Trigger the A/D conversion data for PCI-9113 by software trigger. Then read the 12-bit A/D data when the data is ready                     |
| 9113 AD Acquire MUX     | Trigger the A/D conversion data for PCI-9113 by<br>software trigger. Then read the 32-bit A/D data<br>when the data is ready               |
| 9113 AD FFHF INT Repeat | Perform continuous A/D FIFO Half Full interrupt transfer.                                                                                  |
| 9113 AD FFHF INT Start  | Initial and start up the interrupt transfer by using<br>AD FIFO Half-Full Interrupt transfer mode by<br>using internal pacer trigger       |
| 9113 AD Set Channel     | Set A/D channel                                                                                                    |
| 9113 AD Set Mode        | Set A/D trigger mode                                                                                                    |
| 9113 AD Set Range       | Set A/D range                                                                                                    |
| 9113 Counter Read       | Read the count value of the counter#0                                                                                                    |
| 9113 Counter Start      | Program the counter #0.                                                                                                    |
| 9113 Counter Stop       | Stop the timer/counter operation of the counter #0                                                                                         |
| 9113 Reset FIFO         | Reset A/D FIFO                                                                                                    |
| 9113 AD INT Start       | Initial and start up the interrupt transfer by using<br>End-of-conversion (EOC) Interrupt transfer<br>mode by using internal pacer trigger |
| 9113 AD INT Stop        | Stop the EOC interrupt analog input operation                                                                                              |

## 4.12 9114 User Objects

| 9114 Initial               | Initialize PCI-9114 card                                                                                                    |
|----------------------------|----------------------------------------------------------------------------------------------------|
| 9114 AD Acquire            | Trigger the A/D conversion data for PCI-9114 by software trigger. Then read the 16-bit A/D data when the data is ready.                   |
| 9114 AD Acquire MUX        | Trigger the A/D conversion data for PCI-9114 by software trigger. Then read the 32-bit A/D data when the data is ready                    |
| 9114 AD FFHF INT<br>Repeat | This object is used to perform continuous A/D<br>FIFO Half Full interrupt transfer.                                                       |
| 9114 AD FFHF INT Start     | Initialize and start up the interrupt transfer with<br>AD FIFO Half-Full Interrupt transfer mode by<br>using internal pacer trigger       |
| 9114 AD Set Channel        | Set A/D channel                                                                                                    |
| 9114 AD Set Mode           | Set A/D trigger and channel scan mode                                                                                                    |
| 9114 AD Set Range          | Set A/D range                                                                                                    |
| 9114 Counter Read          | Read the count value of the counter#0                                                                                                    |
| 9114 Counter Start         | Program the counter #0                                                                                                    |
| 9114 Counter Stop          | Stop the timer/counter operation of the counter #0                                                                                        |
| 9114 DI                    | Read data from digital input ports                                                                                                    |
| 9114 DO                    | Write data to digital output port                                                                                                    |
| 9114 Reset FIFO            | Reset A/D FIFO                                                                                                    |
| 9114 AD INT Start          | Initialize and start up the interrupt transfer with<br>End-of-conversion (EOC) Interrupt transfer<br>mode by using internal pacer trigger |
| 9114 AD INT Stop           | Stop the EOC interrupt data transfer function                                                                                             |
|                            |                                                                                                    |

## 4.13 9812/10 User Objects

| 9812 Initial          | Initialize PCI-9812/10 card.                                                                                                    |
|-----------------------|----------------------------------------------------------------------------------------------------|
| 9812 Alloc DMA Mem    | Contact Windows 95 system to allocate a block of contiguous memory for DMA transfer.                                               |
| 9812 DMA Cont AD      | Perform A/D conversion N times with DMA data transfer.                                                                             |
| 9812 Free DMA Mem     | Deallocate a system DMA memory.                                                                                                    |
| 9812 Set Clock Rate   | Specify the clock divider for ADC clock.                                                                                           |
| 9812 Get Sample       | Retrieve the index-th data in DMA buffer.                                                                                          |
| 9812 Set Clock Source | Specify the ADC clock source.                                                                                                    |
| 9812 Set Trigger      | Set up a trigger, including the trigger mode, trigger<br>level (voltage), trigger source, trigger slope and<br>post trigger count. |
| 9812 Close            | Close a previously initialized 9812 card.                                                                                          |
| 9812 AD DMA Start     | Initialize and start up A/D conversion with DMA data transfer                                                                      |
| 9812 AD DMA Status    | Check the status of DMA analog input operation                                                                                     |
| 9812 AD DMA Stop      | Stop the DMA analog input operation                                                                                                |